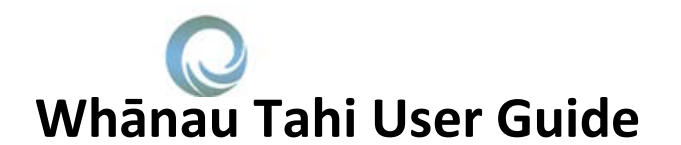

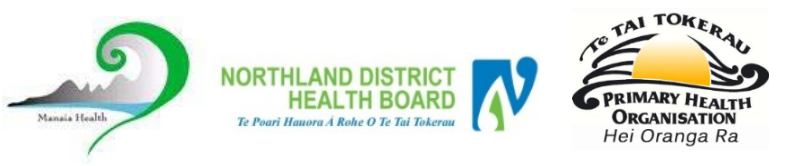

## How do I get Help?

HealthAlliance provides Whanau Tahi Connected Care support during business hours (0800-1700hrs) They can be contacted on **0800 268 626** or <u>sharedcare@healthalliance.co.nz</u>

## How do I Create a Care Plan?

| From the Patient Overview page select the 'Plans' tab                                                                                                    | Whānau Tahi                                                                                                    | DOOR, Corri Born Gender Male NHI NEY7477 Kaur, Ruby<br>(Mr) 08-May-1973 (42y User Manual, About<br>InterRAI                                                                                                    |
|----------------------------------------------------------------------------------------------------|----------------------------------------------------------------------------------------------------|----------------------------------------------------------------------------------------------------|
|                                                                                                    |                                                                                                    | ⊗ No Allergies or Alerts Recorded More Details                                                                                                    |
| Select the Create button                                                                                                    | Home (Me)                                                                                                    | Patient Plans                                                                                                    |
| Choose Personalised Care Plan                                                                                                    | All rations<br>This Patient · · · · · · · · · · · · · · · · · · ·                                                                                                    | Create         Ed           Name         Plan Type         Created By         1 mm         My Medicines: X           Image: State of the state of the state of |
|                                                                                                    | V Diagnosis                                                                                                    |                                                                                                    |
| The Personalised Care Plan opens with 3<br>core components at the top, 'About Me',<br>'What Matters to Me' and 'My Goal'.                                                                        | Whanau Tahi                                                                                                    | DOOR, Corri (Mr) Born NHI NEY7477 Kaur, Ruby<br>08-May-1973 (42y 0m)<br>Gender Male                                                                                                    |
| The program also opens with ONE Heading named : <b>Heading</b> : Things I Will Do                                                                                                    | Home (Me)  All Patients  Home (Me)  All Patients  Home Activities  Care Team  Notes  Add Patient Activities  Add Patient Activities  Add Patient Portal  Consent  Patient Portal  Consent  Add Patient Portal  Consent  Add Patient Portal  Consent  Add Patient Portal  Consent  Add Patient Portal  Consent  Add Patient Portal  Consent  Add Patient Portal  Consent  Add Patient Portal  Consent  Add Patient Portal  Consent  Configuration  Add Patient Portal  Configuration  Configuration  Co | History       Print       Save         Personalised Care Plan       Last modified by: on 20-May-2015         About Me @                                                                                                    |
| To add a new heading from the template<br>select ' <b>+New Heading</b> '<br>Choose your new heading from the list by<br>checking the box (can add as many as you<br>prefer) and click <b>Add</b> | Configuration                                                                                                    | History       Print       Save         DOOR, Corri (Mr)       Born:       NHI NEY7477         Gé-May-1973 (42y 0m)       Gender Male       Serie Print Save         © Mo Allergies or Alerts Recorded       More Details *         More Details       More Details *         Personalised<br>Last motified by: on 20-Mi       Addance Care Planning (ACP)         © Daily Life       Obji Life         © Daily Life       Medication Issues         © Social and Mental Wellbeing       Things Ny Care Team Will De         What Matters to Me       Things Ny Care Team Will De         My Goal       Things Ny Care Team Will De         * New heading       Things Ny Care Team Will De         Things I Will De:       Things Ny Care Team Will De         Things I Will De:       Things Ny Care Team Will De         There ne populate acc       * New heading         * New heading       * New heading                                                                                                    |

## Whānau Tahi User Guide

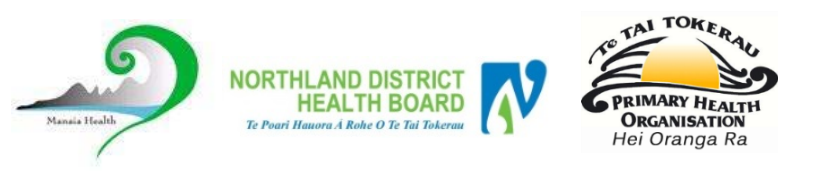

## How do I get Help?

HealthAlliance provides Whanau Tahi Connected Care support during business hours (0800-1700hrs) They can be contacted on **0800 268 626** or <u>sharedcare@healthalliance.co.nz</u>

| To Add and Action, select the <b>+New Action</b> text and type into the text box.                                           | Whānau Tahi                                                                                                    | DOOR, Corri (Mr) Born NHI NEY7477 Kaur, Ruby<br>08-May-1973 (42y 0m)<br>Gender Male Settings Help User Manual<br>About InterNAL<br>Log Out |
|----------------------------------------------------------------------------------------------------|----------------------------------------------------------------------------------------------------|----------------------------------------------------------------------------------------------------|
| You can add a Due Date (Optional) by<br>clicking on the Calendar icon<br>Any Action can be cancelled by selecting<br>Cancel | Home (Me)  All Patients This Patient  Coverview Coverview Cover Activities Care Team Notes                                                                                                    | Nore Details *  History Print Esaw Personalised Care Plan Last modified by: on 20-May-2013 About Me @                                      |
| Click the Save button to save all changes.<br>The Save button will stay <b>ORANGE</b> until<br>items are saved.             | Assessments       ♥ Plans       ♥ Diagnosis       ♥ Assurements       ♥ Diagnosis       ♥ Reinistory       © Occuments       ● Patient Portal       ● Consent       ● Programmes       ■ Tasks       ● Messages       Configuration       ▲ Add-Ins | What Matters to Me                                                                                                    |
|                                                                                                    |                                                                                                    | New heading     Show      Active Only     All     All headings                                                                             |
|                                                                                                    |                                                                                                    | Type in the box to add your Actions     Cancel       + New heading     History       History     Print                                     |